zoomphone

# Configuration Guide For Grandstream GXP21xx series

# **Table of Contents**

| Tab | le of Contents                                   | 2  |
|-----|--------------------------------------------------|----|
| Rev | vision History                                   | 3  |
| DU. | T and Zoom Software Versions                     | 3  |
| Fea | tures Supported by GXP21xx series                | 3  |
| 1.  | Overview                                         | 5  |
| 2.  | Configuration Steps - Zoom Web Portal            | 5  |
|     | 2.1 Create Zoom Users                            | 5  |
|     | 2.2 Add SIP Devices                              | 8  |
| 3.  | Grandstream GXP2135 Provisioning                 | 10 |
|     | 3.1 Deployment Topology Diagram                  | 10 |
|     | 3.2 Network                                      | 10 |
|     | 3.3 Firmware Upgrade                             | 10 |
|     | 3.4 Provisioning                                 | 11 |
|     | 3.4.1 Provisioning through a HTTP server         | 12 |
|     | 3.4.2 Provisioning through Phone's Web Interface | 17 |
|     | 3.4.3 Apply trusted certificates                 | 24 |

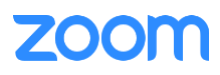

# **Revision History**

| Version | Date       | Change                                      |
|---------|------------|---------------------------------------------|
| 1.0     | 09/15/2022 | Created document for GXP2135 Configurations |

## **DUT and Zoom Software Versions**

|                                 | Equipment        | Software Version |
|---------------------------------|------------------|------------------|
| Grandstream (Device Under Test) | GXP2135          | 1.0.11.64        |
| Zoom                            | Zoom app Desktop | 5.11.9 (8040)    |
| 20011                           | Zoom app Mobile  | 5.11.9 (7938)    |

## Features Supported by GXP21xx series

- Multiple Line Keys
- Multiple Users per Device
- Custom Time Format and Zone
- Sync time with NTP server
- Enable or disable phone web admin portal
- TLS and SRTP
- Make and Receive Calls
- Inbound and Outbound Call via Opus codec negotiation
- Call Hold and Resume
- Long Duration call
- SIP Session Timer
- Call Waiting
- Busy Lamp Field
- DND
- Call Forward Always
- Call Forward No Answer
- Call Forward Busy
- Blind/Cold Transfer
- Consultative/Warm Transfer
- 3-party Conference
- VoiceMail
- Call History
- Company Directory
- Speed dial
- Call Flip

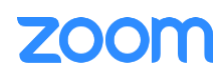

- Shared Line Call Delegation
- Call Monitoring
- Auto Receptionist IVR
- AES-256
- Call Park/Retrieve

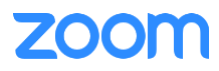

## 1. Overview

This document outlines the configuration best practices for the Grandstream GXP21xx as Zoom generic SIP phone.

## 2. Configuration Steps - Zoom Web Portal

This section provides instructions on how to configure Grandstream GXP2135 in Zoom Web Portal.

This section is mainly for adding phone devices (GXP2135) and assign Zoom users to the devices.

#### **Prerequisites:**

- Zoom Phone account: a valid Zoom Phone subscription is required in order to assign an GXP2135 endpoint.
- Zoom approval for provisioning of GXP2135 as Generic SIP devices. Administrators should contact Zoom Account Executive to start an approval process.

Login to Zoom Web portal at <u>https://zoom.us/.</u>

The following Zoom SIP Device configurations are included in this section:

- 1. Create Zoom Users
- 2. Add Device

#### 2.1 Create Zoom Users

Zoom Users are created in order to log in to Zoom clients on desktop or mobile, it can also be assigned to SIP Device. The steps for creating a user are as follows:

1. Navigate to User Management > Users. Click + Add Users to create new Zoom users.

|                                                    | PLANS & PRICING CONTACT SA                                     | ES                                                                                                    | SCHEDULE A ME | ETING J              | JOIN A MEETING | HOST A MEETING 👻 | 0 |
|----------------------------------------------------|----------------------------------------------------------------|----------------------------------------------------------------------------------------------------|---------------|----------------------|----------------|------------------|---|
| PERSONAL<br>Profile<br>Meetings<br>Webinars        | Add Use<br>Add users with<br>You can add us<br>accounts will b | "S<br>their email addresses<br>ers of all types to your account. If you enter the email address of account owners, all users on t<br>e added to this account.<br>Bgmail.com | heir          |                      |                | Document         |   |
| Phone<br>Personal Contacts<br>Recordings           | User Type 💿                                                    | Basic     Licensed     On-Prem ()       Meeting (13 available)     Large Meeting (0 available)     Buy Licenses                                                             | *             | Import<br>1<br>Phone | Export V       | + Add Users      |   |
| ADMIN                                              | Department                                                     | Webinar (0 available) Buy Licenses                                                                                                    |               | i<br>'hone           | Edit           |                  |   |
| Dashboard                                          | Manager                                                        | Kis                                                                                                    | 0             | i<br>'hone           | Edit           |                  |   |
| <ul> <li>User Management</li> <li>Users</li> </ul> | Job Title<br>Location                                          | Engineer<br>Pland                                                                                                    |               | i<br>'hone           | Edit           |                  |   |
| Group Management                                   |                                                                | Add                                                                                                    | Cancel        | i<br>'hone<br>i      | Edit           |                  |   |

Figure 1 : Add Users

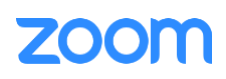

2. A Zoom activation email is sent to the email address used in creating the user, follow the instruction to active the zoom account.

| ZOOM SOLUTIONS - PLANS & P                  | PRICING | CONTACT SALES            | RESOURCES ¥ |                         |           |           |                                           |             | SCHEDULE    | JOIN H | iost 🕶  | WHITEBOARD | NEW   |     |
|---------------------------------------------|---------|--------------------------|-------------|-------------------------|-----------|-----------|-------------------------------------------|-------------|-------------|--------|---------|------------|-------|-----|
| PERSONAL                                    | Users   | Zoom Room                | s Common    | Area Phones Cisco/Polyo | com Rooms |           |                                           |             |             |        |         |            |       |     |
| Profile                                     |         |                          |             |                         |           |           |                                           |             |             |        |         |            |       |     |
| Meetings                                    | Plan De | tails                    |             |                         |           |           |                                           |             |             |        |         |            |       |     |
| Webinars                                    | Add     | Import Exp               | ort         |                         |           |           |                                           |             |             |        |         |            |       |     |
| Phone                                       | 0.50    | arch by Name Ext. o      | Number      |                         |           | Package   | (AII)                                     |             | atus (AII)  |        | Site // | AID.       |       | _   |
| Personal Contacts                           | C4 36   | aren by Hame, EXL 0      | - Humber    |                         |           | - Pockage | v- ur/                                    | (           | areas (rai) | ~      | Site    | wiy        |       | J   |
| Whiteboards NEW                             |         |                          |             |                         |           |           |                                           |             |             |        |         |            |       |     |
| Recordings                                  |         | Name ‡                   | Ext. \$     | Package                 | Number(s) | 0         | Desk<br>Phone(s)                          | User Status | Site        | Group  |         |            |       |     |
| Settings                                    |         |                          |             |                         |           |           | none(s)                                   |             |             |        |         |            |       |     |
| Analytics & Reports                         |         | abe >@tekvizio           | 8031        | US/CA Unlimited         |           |           | -                                         | Active      | Main Site   |        |         |            | Assig | gr  |
| ADMIN                                       |         | n.com                    |             |                         |           |           |                                           |             |             |        |         |            |       |     |
| Dashboard                                   |         | Abel                     |             |                         | (469)     |           |                                           |             |             |        |         |            |       |     |
| > User Management                           |         | agu: v@tekvizi<br>on.com | 8030        | US/CA Unlimited         | Abel      |           | Online                                    | Active      | Main Site   |        |         |            | Assig | ĝi. |
| > Zoom Chat Management                      |         | Amul                     |             |                         |           |           |                                           |             |             |        |         |            |       |     |
| > Device Management                         |         | / Oteloir                | 8029        | US/CA Unlimited         | (719)     | (         | Online                                    | Active      | Main Site   |        |         |            | Assig | gı  |
| > Room Management                           |         | ion.com                  |             |                         |           |           |                                           |             |             |        |         |            |       |     |
| > Workspaces Management NEW                 |         | Amu                      |             |                         |           |           |                                           |             |             |        |         |            |       |     |
| <ul> <li>Phone System Management</li> </ul> |         | amulj 2@gma<br>il.com    | 8028        | US/CA Unlimited         | (719)     | l         | Online                                    | Active      | Main Site   |        |         |            | Assig | gr  |
| Users & Rooms                               |         | Abhi                     |             |                         |           |           |                                           |             |             |        |         |            |       |     |
| Auto Receptionists                          |         | abhis '@g                | 8027        | US/CA Unlimited         |           | (         | <ul><li>Offline</li><li>Offline</li></ul> | Active      | Main Site   |        |         |            | Assig | gı  |
| Call Queues                                 |         |                          |             |                         |           |           |                                           |             |             |        |         |            |       |     |

3. Navigate to Phone System Management > Users & Rooms. Click Add.

Figure 2 : Add Users and Rooms

4. Click Choose beside Users and when the pop-up window opens, select the proper user and Confirm.

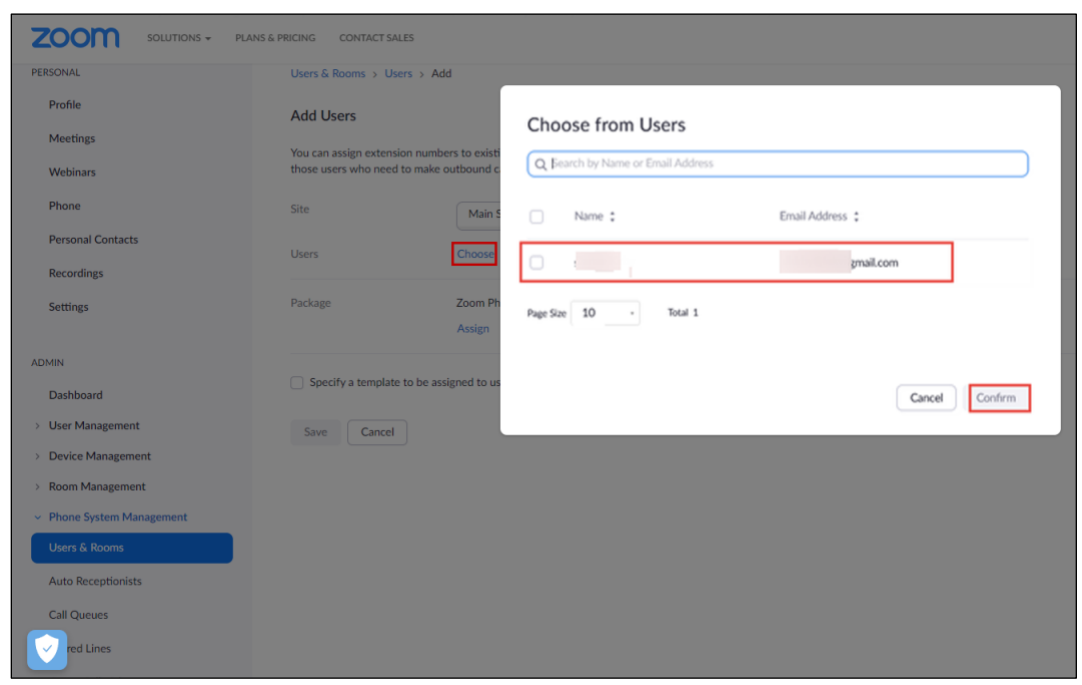

Figure 3 : Choose user

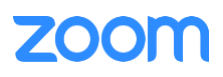

5. Click **Assign** beside Package and at new window, select proper Calling plan, **US/CA Unlimited Calling Plan** was picked up, click **Save** to complete adding users under phone system Management.

|                                             | NS & PRICING CONTACT SALES                            |                                                                                 |  |  |  |  |  |  |
|---------------------------------------------|-------------------------------------------------------|---------------------------------------------------------------------------------|--|--|--|--|--|--|
| PERSONAL                                    | Users & Rooms > Users > Add                           | Users & Rooms > Users > Add                                                     |  |  |  |  |  |  |
| Profile                                     | Add Users                                             |                                                                                 |  |  |  |  |  |  |
| Meetings                                    | You can assign extension number                       | s to evicting users in your account. After that you can assign calling plans to |  |  |  |  |  |  |
| Webinars                                    | those users who need to make ou                       | tbound calls. You can add up to 100 users each time.                            |  |  |  |  |  |  |
| Phone                                       | Site                                                  | Main Site ~                                                                     |  |  |  |  |  |  |
| Recordings                                  | Users                                                 | Chosen: 1                                                                       |  |  |  |  |  |  |
| Settings                                    |                                                       | ×                                                                               |  |  |  |  |  |  |
| Analytics                                   |                                                       | Choose                                                                          |  |  |  |  |  |  |
| ADMIN                                       | Package                                               | Assign                                                                          |  |  |  |  |  |  |
| Dashboard                                   |                                                       | US/CA Unlimited Calling Plan<br>Pro Features - Unlimited Domestic               |  |  |  |  |  |  |
| > User Management                           |                                                       | ·                                                                               |  |  |  |  |  |  |
| > Room Management                           | <ul> <li>Coosify a template to be assist</li> </ul>   | and to user                                                                     |  |  |  |  |  |  |
| <ul> <li>Phone System Management</li> </ul> | <ul> <li>Specify a template to be assigned</li> </ul> | neu to users                                                                    |  |  |  |  |  |  |
| Users & Rooms                               | Save                                                  |                                                                                 |  |  |  |  |  |  |
| Auto Receptionists                          |                                                       |                                                                                 |  |  |  |  |  |  |
| Call Queues                                 |                                                       |                                                                                 |  |  |  |  |  |  |
| Shared Lines                                |                                                       |                                                                                 |  |  |  |  |  |  |
|                                             |                                                       |                                                                                 |  |  |  |  |  |  |

Figure 4 : Assign Calling Plan

6. Select the newly added user, click Assign and select Assign Numbers.

| ZOOM SOLUTIONS - PLANS          | S & PRICING | CONTACT SALES            | ESOURCES <del>v</del> |                   |               |                 |               |           | SCHEDULE J | DIN HOST <del>v</del> W |            | <u> </u> |
|---------------------------------|-------------|--------------------------|-----------------------|-------------------|---------------|-----------------|---------------|-----------|------------|-------------------------|------------|----------|
| Phone<br>Personal Contacts      | Q Sea       | arch by Name, Ext. or N  | umber                 |                   |               |                 | Package (All) | ~ ) (St   | atus (All) | V Site (All)            |            |          |
| Whiteboards NEW                 | Assign F    | Packages Apply Temp      | late Move Site Re     | move Y            |               |                 |               |           |            |                         |            |          |
| Recordings                      |             | Name 🛟                   | Ext. ‡                | Package           | Number(s)     | Desk Phone(s)   | User Status   | Site      | Group      |                         |            |          |
| Settings<br>Analytics & Reports |             | Abc<br>abe @tekvizion.co | 8031                  | US/CA Unlimited   |               |                 | Active        | Main Site |            |                         | Assign ~   |          |
| ADMIN                           |             | Aba                      |                       |                   |               |                 |               |           |            |                         |            |          |
| Dashboard                       |             | agu @tekvizion.c         | 8030                  | US/CA Unlimited   | (469)<br>Abel | Online          | Active        | Main Site |            |                         | Assign ~   | •••      |
| > User Management               |             | Amu                      |                       |                   |               |                 |               |           |            |                         |            |          |
| > Zoom Chat Management          |             | ans viltabrition         | 8029                  | US/CA Unlimited   | (719)         | Online          | Active        | Main Site |            |                         | Assign 🖌   |          |
| > Device Management             |             | com                      |                       |                   |               |                 |               |           |            |                         |            |          |
| Room Management                 |             | Amu                      | 8028                  | US/CA I Inlimited | (719)         | [3] Online      | Active        | Main Site |            |                         | Assim V    |          |
| > Workspaces Management         |             | m                        | 0020                  | 03/CA Onlimited   | (7 17)        | Chance .        | Active        | Main Site |            | Assi                    | assign 👻   |          |
| Users & Rooms                   |             | Abh<br>abhi 1900 agmail. | 8027                  | US/CA Unlimited   |               | Offline Offline | Active        | Main Site |            | Assi                    | gn Numbers |          |
| Auto Receptionists              |             | com                      |                       |                   |               |                 |               |           |            |                         |            |          |

Figure 5 : Assign Numbers

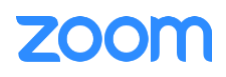

7. Select the desired DID and click **confirm** to assign the DID to the user.

| Count    | try/Region<br>ited States | ~        |                                           |             |                        |             |
|----------|---------------------------|----------|-------------------------------------------|-------------|------------------------|-------------|
|          |                           |          |                                           |             |                        |             |
| Qs       | Search                    |          | (                                         | Site (All)  | Number Type (All)      | Get Numbers |
| -        | Number                    |          | Area                                      | Number Type | Capability             | Site        |
| <b>~</b> | (719)                     |          | Canon City,<br>Colorado, United<br>States | Toll Number | Incoming &<br>Outgoing | Main Site   |
|          |                           |          | United States                             | Toll Number | Incoming &<br>Outgoing | Main Site   |
|          |                           |          | United States                             | Toll Number | Incoming &<br>Outgoing | Main Site   |
|          |                           |          | United States                             | Toll Number | Incoming &<br>Outgoing | Main Site   |
|          |                           |          | United States                             | Toll Number | Incoming &<br>Outgoing | Main Site   |
|          |                           |          | United States                             | Toll Number | Incoming &<br>Outgoing | Main Site   |
|          |                           |          | United States                             | Toll Number | Incoming &<br>Outgoing | Main Site   |
|          |                           |          | United States                             | Toll Number | Incoming &<br>Outgoing | Main Site   |
|          |                           |          | United States                             | Toll Number | Incoming &<br>Outgoing | Main Site   |
|          |                           |          | United States                             | Toll Number | Incoming &<br>Outgoing | Main Site   |
| Page     | 1 of 2                    | < > Page | Size 10 •                                 | Total 12    |                        |             |
|          |                           |          |                                           |             |                        |             |
|          |                           |          |                                           |             |                        | Cancel      |

Figure 6 : Select DID Number

#### 2.2 Add SIP Devices

- 1. Navigate to ADMIN -> Phone System Management -> Phones & Devices. Click Add.
  - Set Display Name: GXP2135-02 is set as an example.
  - Set MAC Address: add the GXP2135-02 MAC Address here.
  - Set **Device Type**: select **Other** as the phone type is not certified yet.
  - Click Assign under Assigned To and select the newly created user in previous steps.
  - Click Save.

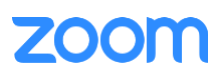

| DERSONAL               | 2004                                          |               |                                             |              |                |                            |                                                                                                    |                                |
|------------------------|-----------------------------------------------|---------------|---------------------------------------------|--------------|----------------|----------------------------|----------------------------------------------------------------------------------------------------|--------------------------------|
| - substitue            | Assigned Unassigned                           |               | one                                         |              |                |                            |                                                                                                    |                                |
| Profile                |                                               | Add Desk I II | one                                         |              |                |                            |                                                                                                    |                                |
| Meetings               | Desk Phone Analog Telephone Adapter           | Display Name  | GXP2135-02                                  |              |                |                            | Update                                                                                                    | Available NEW                  |
| Webinars               |                                               | Description   |                                             |              |                |                            |                                                                                                    |                                |
| Phone                  | Add Export ()                                 | (Optional)    |                                             |              |                |                            | Resync                                                                                                    | by Account/Site                |
| Personal Contacts      | Q Search by User, Ext., MAC Address, or IP Ad |               | L                                           | Device (All) | Brand (All)    | V Status (Al               | i) v Site                                                                                                    | (All)                          |
| Whiteboards            |                                               | MAC Address   | c0-74-ad-44-51-00                           |              |                |                            |                                                                                                    |                                |
| Recordings             |                                               | Device Type   | Other v                                     |              |                |                            |                                                                                                    |                                |
| Settings               | Display : Device Type 1                       |               |                                             | ite          | IP Address     | Hot Desking<br>(Signed In) | Provision<br>Template                                                                                           | Call Cont 🙀 f<br>Desktop Calei |
| Analytics & Reports    |                                               |               | This device type supports up to 1 assignee. |              |                |                            |                                                                                                    |                                |
| ADMIN                  | Ascom 0ther (                                 | Assigned To   | Amul priya                                  | 4ain Site    | 192.168.19.100 | Unsupported                | Unsupported                                                                                                    | Unsupported                    |
| Dashboard              | TTR Assessed                                  |               | Ext. 8028                                   |              |                |                            |                                                                                                    |                                |
| User Management        | iti Ascom<br>163_3 Other (                    |               |                                             | fain Site    | 192.168.19.100 |                            | Unsupported                                                                                                    | Unsupported                    |
| > Zoom Chat Management |                                               |               | Cancel                                      |              |                |                            |                                                                                                    |                                |
| Device Management      | 🗍 📓 Avaya J179 Other 🛛                        |               | Ext. 8010 Provision                         | Main Site    | 172.17.13.35   | Unsupported                | Unsupported                                                                                                    | Unsupported                    |
| Room Management        |                                               |               |                                             |              |                |                            |                                                                                                    |                                |
| Worksnaces Management  | Avaya                                         |               | Arun Kumar Offline                          | 1997 - EN    |                | 144 194                    | - 1990 - 1990 - 1990 - 1990 - 1990 - 1990 - 1990 - 1990 - 1990 - 1990 - 1990 - 1990 - 1990 - 1990 - 1990 - 1990 | 74 N.M.                        |

Figure 7 : Add Desk Phone

- 2. Select the Display Name of the newly created Desk Phone to navigate to its profile and click the **Actions** and select **Provision** button. The SIP Account detail is displayed which will be used in the GXP2135-02 provisioning (section Provisioning through Phone's Web Interface).
- 3. Download the Certificates and import to the device, so that device will be considered in the trust list. (Importing the certificates to the phone is described later in (section 3.4.3 Apply trusted certificates)).

| ZOOM SOLUTIONS - PLANS & PLANS & PLANS | RICING CONTACT SALES RE     | rovisioning                                                                       | SCHEDULE                                   |
|----------------------------------------------------------------------------------------------------|-----------------------------|-----------------------------------------------------------------------------------|--------------------------------------------|
|                                                                                                    |                             | AC Address c0-74-ad-44-51-00                                                      |                                            |
| PERSONAL                                                                                                    | Phones & Devices > Assigned | evice Type Other                                                                  |                                            |
| Profile                                                                                                    |                             |                                                                                   |                                            |
| Meetings                                                                                                    | GXP2135-02 Renam            |                                                                                   | allian an unu ID abara Diana arfar         |
| Webinars                                                                                                    | No description              | to your manufacturer's instructions for these processes.                          | calling on your IP phone. Please refer     |
| Dhone                                                                                                    | Profile                     |                                                                                   |                                            |
| Phone                                                                                                    |                             | u'll need following information for manual provisioning.                          |                                            |
| Personal Contacts                                                                                                    | Site                        |                                                                                   |                                            |
| Whiteboards NEW                                                                                                    | Assigned To                 | SIP Account 1:                                                                    | <u>^</u>                                   |
| Recordings                                                                                                    |                             | I. SIP Domain: 7000766863.zoom.us                                                 |                                            |
| Settings                                                                                                    |                             | 2. Outbound Proxy: us01sip0h.sc.zoom.us:5091                                      |                                            |
| Analytics & Reports                                                                                                    | IP Address                  | 4. Authorization ID: 311                                                          |                                            |
|                                                                                                    | Device Type                 | 5. Password: -                                                                    |                                            |
| ADMIN                                                                                                    | Firmunan Varian             |                                                                                   |                                            |
| Dashboard                                                                                                    | Pirmware version            | ease download DigiCert Global Root CA, DigiCert Global Root G2, DigiCert Global R | oot G3 and import to your IP phone if they |
| > User Management                                                                                                    | MAC Address                 | e not in the trust list of the device.                                            | _                                          |
| > Zoom Chat Management                                                                                                    | Provision Template          | Note: Please note that Zoom support team will not be able to troubleshoot or      | configure IP phones that are               |
| > Device Management                                                                                                    | Chabura                     | provisioned in this manner. Some Zoom Phone features may not work on man          | ally provisioned phones. It may vary       |
| > Room Management                                                                                                    | Status                      | acpending on your desk prone model.                                               |                                            |
| > Workspaces Management NEW                                                                                                    | Actions ~ Remove            |                                                                                   |                                            |
| v Phone System Management                                                                                                    |                             |                                                                                   | Close                                      |
| ers & Rooms                                                                                                    |                             |                                                                                   |                                            |

Figure 8 : Provisioning

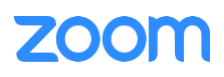

## 3. Grandstream GXP2135 Provisioning

This section provides instructions on how to configure Grandstream GXP2135 to register to Zoom Phone Services.

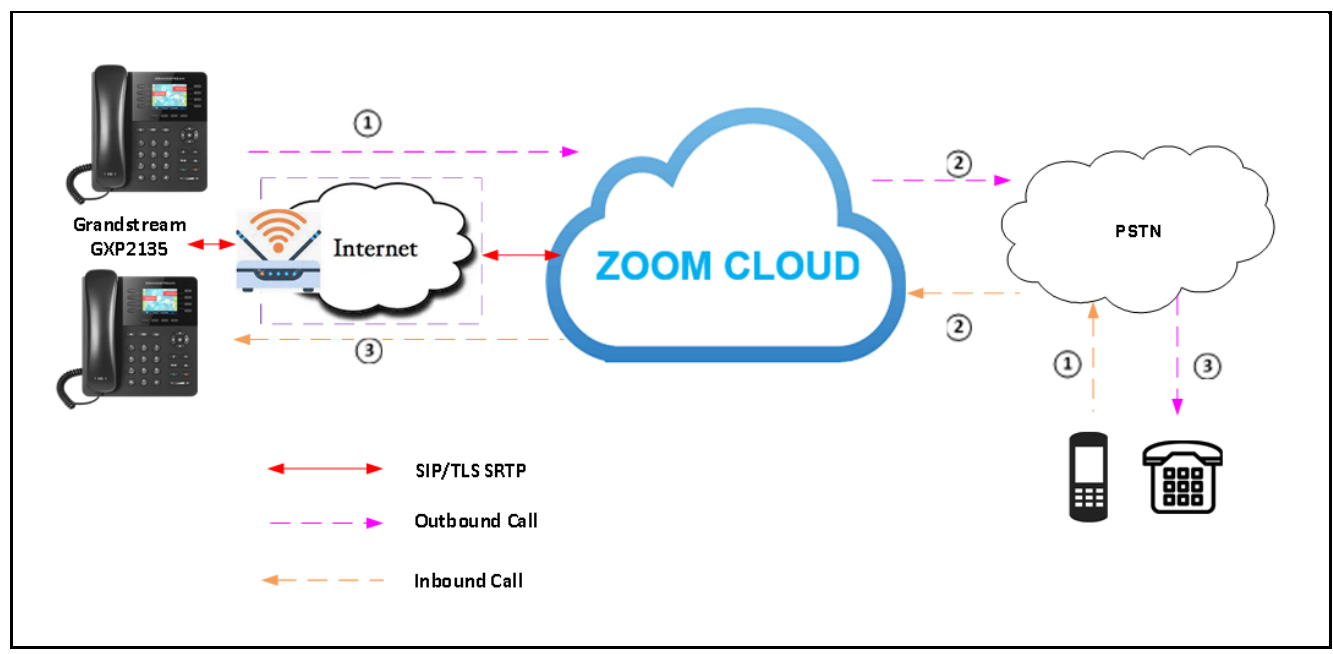

## 3.1 Deployment Topology Diagram

#### Figure 9 : Network Diagram

## 3.2 Network

By default, GXP2135 has DHCP mode enabled, if the router to which phone is connected does not support DHCP, you can configure static IP manually. You can find the IP address of GXP2135 by navigating the physical phone: **Menu -> Status -> Network Status**.

## 3.3 Firmware Upgrade

This section ensures the phone is upgraded with the required firmware. The firmware used for this test is **1.0.11.64** From the phone's home page, Navigate to: **Maintenance** -> **Upgrade and Provisioning.** 

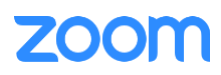

| Grandstream GXP2135                          |                        |             |              | Admin Logou | ut   Reboot   Prov | ision   Factory Reset               | English         | ~  |
|----------------------------------------------|------------------------|-------------|--------------|-------------|--------------------|-------------------------------------|-----------------|----|
|                                              | TREAM                  | STA         | TUS ACCOUNTS | SETTINGS    | NETWORK            | MAINTENANCE                         | PHONEBOOK       | <  |
| <b>~</b> 💫                                   |                        |             |              |             |                    | Web Access                          | sioning         | ŀ  |
| Status                                       | Account S              | Status      |              |             |                    | Syslog<br>Language<br>TR-069        |                 |    |
| Network Status                               | Account                | SIP User ID | SIP Server   | s           | IP Registration    | Security Settings<br>Packet Capture | •               |    |
| System Info<br>Programmable Keys 🕀<br>Status | Account 1<br>Account 2 | 25          | 7000766863   | .zoom.us    | YES<br>NO          |                                     |                 |    |
| Open Source Licenses                         | Account 3              |             |              |             | NO                 |                                     |                 |    |
|                                              | Account 4              |             |              | I           | NO                 |                                     |                 |    |
|                                              |                        |             |              | Copyright   | © Grandstream N    | letworks, Inc. 2022. Al             | Rights Reserved | d. |
|                                              |                        |             |              |             |                    |                                     |                 |    |

- Figure 10 : Firmware Upgrade
- Click **Start** for Upgrade.
- Please select and upload the firmware file from the system and then click **Start** (Phone may have to restart to get applied with the changes).

| Grandstream GXP2135                 |                                                                                                    |                                                                                    |                                                          | Admin Logou                       | t   Reboot   Prov                                                                                                    | vision   Factory Reset | English 🗸         |  |  |  |  |
|-------------------------------------|----------------------------------------------------------------------------------------------------|------------------------------------------------------------------------------------|----------------------------------------------------------|-----------------------------------|----------------------------------------------------------------------------------------------------|------------------------|-------------------|--|--|--|--|
|                                     | GRANDSTREAM                                                                                                |                                                                                    |                                                          | SETTINGS                          | NETWORK                                                                                                    | MAINTENANCE            | PHONEBOOK         |  |  |  |  |
|                                     |                                                                                                    |                                                                                    |                                                          |                                   |                                                                                                    |                        | Version 1.0.11.64 |  |  |  |  |
| Maintenance                         | Upgrade and Provi                                                                                          | sioning                                                                            |                                                          |                                   |                                                                                                    |                        |                   |  |  |  |  |
| Web Access                          |                                                                                                    |                                                                                    |                                                          |                                   |                                                                                                    |                        |                   |  |  |  |  |
| Upgrade and<br>Provisioning         | Upgrade                                                                                                    | Start                                                                              |                                                          |                                   |                                                                                                    |                        |                   |  |  |  |  |
| Syslog<br>Language<br>TR-069        | Syslog     Firmware Upgrade and<br>Provisioning       Language     Always Authenticate Before<br>Challenge |                                                                                    |                                                          |                                   | <ul> <li>Always check for new firmware</li> <li>Check new firmware only when F/W pre/suffix changes</li> <li>Always skip the firmware check</li> <li>No \ Yes</li> </ul> |                        |                   |  |  |  |  |
| Security<br>Trusted CA Certificates | Validate Hostname in Certificate<br>Allow DHCP Option 43 and Option<br>66 to Override Server               | <ul> <li>No O Yes</li> <li>No O Yes</li> </ul>                                     | ◯ Prefer, fallbac                                        | k when failed                     |                                                                                                    |                        |                   |  |  |  |  |
| Packet Capture                      | Additional Override DHCP Option<br>Allow DHCP Option 120 to<br>Override SIP Server                         | None Ves                                                                           |                                                          |                                   |                                                                                                    |                        |                   |  |  |  |  |
|                                     | 3CX Auto Provision                                                                                         | O No 🔍 Yes                                                                         |                                                          |                                   |                                                                                                    |                        |                   |  |  |  |  |
|                                     | Automatic Upgrade                                                                                          | <ul> <li>No</li> <li>Yes, check</li> <li>Yes, check</li> <li>Yes, check</li> </ul> | for upgrade even<br>for upgrade even<br>for upgrade even | ry 1008 minu<br>ry day<br>ry week | te(s)                                                                                                    |                        |                   |  |  |  |  |

Figure 11 : Firmware Upgrade (Cont.)

## 3.4 Provisioning

The GXP2135 can be provisioned in two ways:

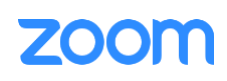

- 1. Provisioning through a HTTP Server.
- 2. Provisioning through Web Interface.

#### 3.4.1 Provisioning through a HTTP server

1. In a HTTP Server, upload the below file in order for the phone to download the necessary configuration files and get provisioned. They are,

```
<?xml version="1.0" encoding="UTF-8" ?>
<!-- Zoom IOT Provisioning Template - 2 Accounts-->
<gs provision version="1">
        <config version="1">
<!-- Upgrading and Provisioning Settings -->
               <!-- Firmware Upgrade Protocol. 0 - TFTP, 1 - HTTP, 2 - HTTPS -->
               <P6767>1</P6767>
               <!-- Config Upgrade Protocol. 0 - TFTP, 1 - HTTP, 2 - HTTPS -->
               <P212>1</P212>
               <!-- Firmware Server Path -->
       <P192>http://172.XX.XX.XXX:90/Folder Path</P192>
               <!-- Config Server Path -->
               <P237>http://172. XX.XX.XXX:90/Folder Path</P237>
               <!-- Syslog Server -->
               <P207>172. XX.XX.XXX </P207>
               <!-- Syslog Level. 0 - NONE, 1 - DEBUG, 2 - INFO, 3 - WARNING, 4 - ERROR. Default is 0 -->
               <P208>1</P208>
               <!-- Send SIP Log. 0 - No, 1 - Yes. Default is 0 -->
               <P1387>1</P1387>
               <!-- Use Random Port. 0 - No, 1 - Yes. Default is 1 -->
               <P78>0</P78>
               <!-- Account Settings -->
               <!-- Account 1 -->
       <!-- Account Active (In Use). 0 - No, 1 - Yes -->
       <P271>1</P271>
       <!-- Account Name. -->
       <P270>C074</P270>
       <!-- SIP User ID -->
       <P35>25815XXXXXXXXXXX258</P35>
       <!-- Authenticate ID -->
       <P36>311390XXXX94</P36>
       <!-- Authenticate password -->
       <P34>4KXXXXXU</P34>
```

- <!-- Display Name (John Doe) -->
- <P3>8028</P3>

```
<!-- SIP Server -->
```

```
<P47>7000766863.zoom.us</P47>
```

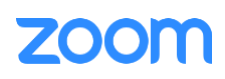

```
<!-- Outbound Proxy -->
<P48>us01sip0h.sc.zoom.us:5091</P48>
<!-- DNS Mode. 0 - A Record, 1 - SRV, 2 - NAPTR/SRV. -->
<P103>1</P103>
    <!-- DNS SRV Failover Mode. 0 - Default, 1 - Saved one until DNS TTL, 2 - Saved one until no
    response, 3 - Failback follows failback expiration timer. -->
    <P26040>2</P26040>
<!-- SIP Registration. 0 - No, 1 - Yes -->
<P31>1</P31>
<!-- Register Expiration (in minutes. default 1 hour, max 45 days) -->
<P32>60</P32>
    <!-- SIP Transport. 0 - UDP, 1 - TCP, 2 - TLS/TCP. Default is 0-->
    <P130>2</P130>
    <!-- SRTP Mode. 0 - Disabled, 1 - Enabled but not forced, 2 - Enabled and forced, 3 - Optional. Default
   is 0 -->
    <P183>2</P183>
    <!-- SRTP Key Length. 0 - AES 128&256 bit, 1 - AES 128 bit, 2 - AES 256 bit. Default is 0 -->
<P2383>0</P2383>
    <!-- Enable Session Timer. 0 - No, 1 - Yes. Default is 0 -->
<P2395>1</P2395>
    <!-- Caller ID Display. 0 - Auto, 1 - Disabled, 2 - From Header. Default is 2 -->
<P2324>0</P2324>
    <!-- NAT Traversal. 0 - No, 1 - STUN, 2 - keep alive, 3 - UPnP, 4 - Auto, 5 - VPN. Default is 4 -->
    <P52>0</P52>
<!-- Enable Local Call Features. 0 - No, 1 - Yes -->
<P191>1</P191>
    <!-- Special Feature. 137 - Zoom -->
<P198>137</P198>
```

```
</config>
```

```
</gs_provision>
```

2. From Web UI of phone, Click Factory Reset.

| Grandstream GXP2135           |           |             |        |            | Admin Log | jout   Reboot   Pro | vision Factory Reset   | English 🗸           |
|-------------------------------|-----------|-------------|--------|------------|-----------|---------------------|------------------------|---------------------|
|                               | TREAM     |             | STATUS | ACCOUNTS   | SETTINGS  | 8 NETWORK           | MAINTENANCE            | PHONEBOOK           |
| <b>~</b>                      |           |             |        |            |           |                     |                        | Version 1.0.11.64   |
| Status<br>Account Status      | Account S | Status      |        |            |           |                     |                        |                     |
| Network Status                | Account   | SIP User ID |        | SIP Server |           | SIP Registration    |                        |                     |
| System Info                   | Account 1 | 25          |        | 7000766863 | .zoom.us  | YES                 |                        |                     |
| Programmable Keys 🚭<br>Status | Account 2 |             |        |            |           | NO                  |                        |                     |
| Open Source Licenses          | Account 3 |             |        |            |           | NO                  |                        |                     |
|                               | Account 4 |             |        |            |           | NO                  |                        |                     |
|                               |           |             |        |            | Copyrig   | ht © Grandstream    | Networks, Inc. 2022. A | Il Rights Reserved. |

Figure 12 : Factory reset

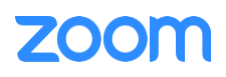

3. Give **OK** to confirm to factory reset the phone.

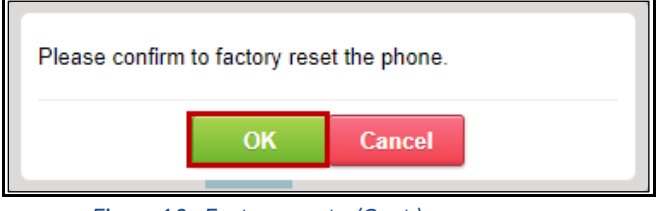

Figure 13 : Factory reset - (Cont.)

4. Once the Phone reboots, enter the phone's IP address in the browser's address bar (https://ip-address) and enter. The default administrator username and password are admin. Input phone's username and enter the default password and click Login.

| _ |                                    |   |                                                                                            |    |        |   |   |   |   |
|---|------------------------------------|---|--------------------------------------------------------------------------------------------|----|--------|---|---|---|---|
| J | Grandstream   Executive IP Phone × | + |                                                                                            |    | $\sim$ | - | ć | 3 | × |
|   | ← → C ▲ Not secure                 |   |                                                                                            | 07 | Ê      | ☆ |   | ٠ | : |
|   |                                    |   | Contraction of the works         Username         Username         Inguage         English |    |        |   |   |   |   |

Figure 14 : Login details

5. Phone prompts to update with the **New Password** instead of Default password. Enter the **Current Password**, **New Password** and **Confirm Password**. Click **Save.** On saving, a notification appears saying that Password has been changed successfully.

| Admin Password   |                                                    |               |  |  |  |  |  |  |
|------------------|----------------------------------------------------|---------------|--|--|--|--|--|--|
| D<br>Pleas       | efault password is in us<br>e update the login pas | se.<br>sword. |  |  |  |  |  |  |
| Current Password | •••••                                              |               |  |  |  |  |  |  |
| New Password     | •••••                                              |               |  |  |  |  |  |  |
| Confirm Password | •••••                                              |               |  |  |  |  |  |  |
|                  | Save                                               |               |  |  |  |  |  |  |
|                  |                                                    |               |  |  |  |  |  |  |
|                  |                                                    |               |  |  |  |  |  |  |
| Password cha     | Password changed successfully.                     |               |  |  |  |  |  |  |

Figure 15 : Login details - (Cont.)

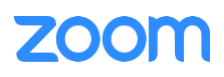

6. From the Web UI of phone, Navigate to Maintenance -> Upgrade and Provisioning.

| Grandstream GXP2135             |                        |             |            | Admin Logout   Reboot   Pr | ovision   Factory Reset English ~         |
|---------------------------------|------------------------|-------------|------------|----------------------------|-------------------------------------------|
|                                 | TREAM                  | STATUS      | ACCOUNTS   | SETTINGS NETWORK           | MAINTENANCE PHONEBOOK<br>Web Access       |
| Status<br>Account Status        | Account S              | Status      |            |                            | Syslog<br>Language<br>TR-069              |
| Network Status<br>System Info   | Account                | SIP User ID | SIP Server | SIP Registration           | Security Settings   Packet Capture        |
| Programmable Keys - 5<br>Status | Account 1<br>Account 2 |             |            | NO                         |                                           |
| Open Source Licenses            | Account 3<br>Account 4 |             |            | NO<br>NO                   |                                           |
|                                 |                        |             |            | Copyright © Grandstream    | Networks, Inc. 2022. All Rights Reserved. |

Figure 16 : Provisioning through a HTTP server

7. Scroll down and look for **Config** header.

| Grandstream GXP2135                 |                                                          |                                                                                    |                                                                      | Admin Logou                          | it   Reboot   Pro | vision   Factory Reset | English         | ~  |
|-------------------------------------|----------------------------------------------------------|------------------------------------------------------------------------------------|----------------------------------------------------------------------|--------------------------------------|-------------------|------------------------|-----------------|----|
| GRANDS                              | TREAM                                                    | STATUS                                                                             | ACCOUNTS                                                             | SETTINGS                             | NETWORK           | MAINTENANCE            | PHONEBOO        | ок |
| ſ                                   |                                                          |                                                                                    |                                                                      |                                      |                   |                        | Version 1.0.11. | 64 |
| Maintenance<br>Web Access           | Upgrade and Provi                                        | sioning                                                                            |                                                                      |                                      |                   |                        |                 |    |
| Upgrade and<br>Provisioning         | Upgrade                                                  | Start                                                                              |                                                                      |                                      |                   |                        |                 |    |
| Syslog<br>Language                  | Firmware Upgrade and<br>Provisioning                     | <ul> <li>Always ch</li> <li>Check nev</li> <li>Always ski</li> </ul>               | eck for new firm<br>v firmware only v<br>ip the firmware c           | ware<br>when F/W pre/s<br>theck      | uffix changes     |                        |                 |    |
| TR-069                              | Always Authenticate Before                               | ● No ○ Yes                                                                         |                                                                      |                                      |                   |                        |                 |    |
| Security Settings 🛛 👄               | Validate Hostname in Certificate                         | ● No ○ Yes                                                                         |                                                                      |                                      |                   |                        |                 |    |
| Security<br>Trusted CA Certificates | Allow DHCP Option 43 and Option<br>66 to Override Server | O No 🖲 Yes                                                                         | O Prefer, fallba                                                     | ck when failed                       |                   |                        |                 |    |
| Keypad Lock                         | Additional Override DHCP Option                          | Option 150                                                                         | ~                                                                    |                                      |                   |                        |                 |    |
| Packet Capture                      | Allow DHCP Option 120 to<br>Override SIP Server          | ● No ○ Yes                                                                         |                                                                      |                                      |                   |                        |                 |    |
|                                     | 3CX Auto Provision                                       | O No 🔍 Yes                                                                         |                                                                      |                                      |                   |                        |                 |    |
|                                     | Automatic Upgrade                                        | <ul> <li>No</li> <li>Yes, check</li> <li>Yes, check</li> <li>Yes, check</li> </ul> | t for upgrade events<br>t for upgrade events<br>t for upgrade events | ery 1008 minu<br>ery day<br>ery week | ite(s)            |                        |                 |    |
|                                     | Start Upgrade at Random Time                             | ● No ○ Yes                                                                         |                                                                      |                                      |                   |                        |                 |    |
|                                     | Hour of the Day (0-23)                                   | Start 1 🗸 E                                                                        | End 0 🗸                                                              |                                      |                   |                        |                 |    |
|                                     | Day of the Week (0-6)                                    | 1                                                                                  |                                                                      |                                      |                   |                        |                 |    |
|                                     | Disable SIP NOTIFY<br>Authentication                     | ● No ○ Yes                                                                         |                                                                      |                                      |                   |                        |                 |    |
|                                     | Firmware Upgrade Confirmation                            | O No 🖲 Yes                                                                         |                                                                      |                                      |                   |                        |                 |    |

Figure 17 : Provisioning through a HTTP server - (Cont.)

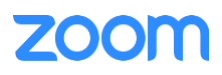

- 8. Set HTTP in Config Upgrade via and enter (http://ipaddress:90/Folder Path) in Config Server Path.
- 9. Click Save and Apply.

| Config                                             |                           |
|----------------------------------------------------|---------------------------|
| Config Upgrade via                                 |                           |
| Config Server Path                                 | 172 /lekha/               |
| Config Server Username                             |                           |
| Config Server Password                             |                           |
| Config File Prefix                                 |                           |
| Config File Postfix                                |                           |
| XML Config File Password                           |                           |
| Authenticate Conf File                             | ● No ○ Yes                |
| Download Device Configuration                      | Download                  |
| User Protection                                    | ● Off ○ On                |
| Download and Process All<br>Available Config Files | ● No ○ Yes                |
| Download User Configuration                        | Download                  |
| Upload Device Configuration                        | Upload                    |
| Export Backup Package                              | Download                  |
| Restore from Backup Package                        | Upload                    |
| Firmware                                           |                           |
| Firmware Upgrade via                               |                           |
| Firmware Server Path                               | fm.grandstream.com/gs     |
| Firmware Server Username                           |                           |
| Firmware Server Password                           |                           |
| Firmware File Prefix                               |                           |
| Firmware File Postfix                              |                           |
|                                                    | Save Save and Apply Reset |

Figure 18 : Provisioning through a HTTP server - (Cont.)

- 10. After the phone restarts, the phone will start downloading the necessary configuration files from the HTTP server and get provisioned.
- 11. Navigate to **Status** -> **Account Status** to verify the provision status.

| Grandstream GXP2135           |           |             |        |            | Admin Logo | ut   Reboot   Pro | vision   Factory Reset | English V           |
|-------------------------------|-----------|-------------|--------|------------|------------|-------------------|------------------------|---------------------|
|                               | TREAM     |             | STATUS | ACCOUNTS   | SETTINGS   | NETWORK           | MAINTENANCE            | PHONEBOOK           |
|                               |           |             |        |            |            |                   |                        | Version 1.0.11.64   |
| Status                        | Account S | Status      |        |            |            |                   |                        |                     |
| Account Status                |           |             |        |            |            |                   |                        |                     |
| Network Status                | Account   | SIP User ID |        | SIP Server |            | SIP Registration  |                        |                     |
| System Info                   | Account 1 | 25          |        | 7000766863 | .zoom.us   | YES               |                        |                     |
| Programmable Keys 🕀<br>Status | Account 2 |             |        |            |            | NO                |                        |                     |
| Open Source Licenses          | Account 3 |             |        |            |            | NO                |                        |                     |
|                               | Account 4 |             |        |            |            | NO                |                        |                     |
|                               |           |             |        |            | Copyrigh   | t © Grandstream   | Networks, Inc. 2022. A | Il Rights Reserved. |

Figure 19 : Account Status

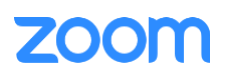

## 3.4.2 Provisioning through Phone's Web Interface

This section explains how the device can be registered in Zoom portal using SIP Account details that is populated in Zoom portal (explained earlier in <u>2</u>. Add SIP Devices -> Provisioning).

- GXP2135 configuration is done via web interface, enter the phone's IP address in the browser's address bar (https://ip-address) and enter. Input phone's username and password and click Login.
- Navigate to Accounts -> Account 1.

•

- Under Account 1 -> General Settings. Ensure the below parameters are set.
  - 1. Account Active: Set to "Yes".
  - 2. Account Name: Enter Account Name of your choice. Here, C074 is used.
  - 3. SIP Server: 7000766863.zoom.us (Provided by Zoom).
  - 4. Outbound Proxy: us01sip0h.sc.zoom.us:5091 (Provided by Zoom).
  - 5. SIP User ID: Provide the SIP User ID (from Zoom provisioning).
  - 6. SIP Authentication ID: Provide the SIP Authentication ID (from Zoom provisioning).
  - 7. SIP Authentication Password: **Provide the SIP Authentication Password** (from Zoom provisioning).
  - 8. Name: Enter the Name of your choice. Here, **8028** is used.
  - 9. Click Save and Apply.

| Grandstream GXP2135           |            |                             |                            | Admin Logou | t   Reboot   Prov | ision   Factory Reset | English V         |
|-------------------------------|------------|-----------------------------|----------------------------|-------------|-------------------|-----------------------|-------------------|
|                               | D5<br>NG T | HE WORLD                    | STATUS ACCOUNTS            | SETTINGS    | NETWORK           | MAINTENANCE           | PHONEBOOK         |
| C                             |            |                             |                            |             |                   |                       | Version 1.0.11.64 |
| Accounts                      |            | General Settings            |                            |             |                   |                       |                   |
| Account 1                     | -          |                             |                            |             |                   |                       |                   |
| General Settings              |            | Account Active              | 🔿 No 🖲 Yes                 |             |                   | 7                     |                   |
| Dial Plan<br>Network Settings |            | Account Name                | C074                       |             |                   |                       |                   |
| SIP Settings                  | \$         | SIP Server                  | 7000766863.zoom.us         |             |                   |                       |                   |
| Audio Settings                |            | Secondary SIP Server        |                            |             |                   | -                     |                   |
| Call Settings                 |            | Outbound Proxy              | us01sip0b.sc.zoom.us:5091  |             |                   |                       |                   |
| Intercom Settings             |            | Gubband Hoxy                | 03013100113022001110313031 |             |                   |                       |                   |
| Feature Codes                 |            | Secondary Outbound Proxy    |                            |             |                   |                       |                   |
| Account 2                     | 4          | BLF Server                  |                            |             |                   |                       |                   |
| Account 3                     | ÷          | SIP User ID                 | 25                         |             |                   |                       |                   |
| Account 4<br>Account Swap     | ę          | SIP Authentication ID       | 311                        |             |                   | 1                     |                   |
|                               |            | SIP Authentication Password | •••••                      |             |                   |                       |                   |
|                               |            | Name                        | 8028                       |             |                   |                       |                   |
|                               |            | Voicemail Access Number     |                            |             |                   |                       |                   |
|                               |            | Picture                     | Select                     |             |                   |                       |                   |
|                               |            | Account Display             | ● Username ◯ User ID       |             |                   |                       |                   |
|                               |            |                             | Save Save and Apply        | Reset       |                   |                       |                   |

Figure 20 : General Settings

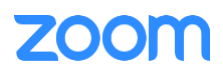

- Under Account 1 -> Network Settings. Ensure the below parameters are set.
  - 1. DNS Mode: SRV.
  - 2. DNS SRV Failover Mode: Saved one until no response.
  - 3. NAT Traversal: No.
  - 4. Click Save and Apply.

| Grandstream GXP2135                |                                     |                             | Admin Logout   Reboot | Provision   Factory Reset | English V         |
|------------------------------------|-------------------------------------|-----------------------------|-----------------------|---------------------------|-------------------|
|                                    | THE WORLD                           | STATUS ACCOUNTS             | S SETTINGS NETWO      | RK MAINTENANCE            | PHONEBOOK         |
| ſ                                  |                                     |                             |                       |                           | Version 1.0.11.64 |
| Accounts                           | Network Settings                    |                             |                       |                           |                   |
| General Settings<br>Dial Plan      | DNS Mode                            | SRV v                       |                       |                           |                   |
| Network Settings                   | DNS SRV Failover Mode               | Saved one until no response | se ~                  |                           |                   |
| SIP Settings 🕂                     | Register Before DNS SRV<br>Failover | ● No ○ Yes                  |                       |                           |                   |
| Audio Settings                     | Primary IP                          |                             |                       |                           |                   |
| Call Settings<br>Intercom Settings | Backup IP 1                         |                             | ]                     |                           |                   |
| Feature Codes                      | Backup IP 2                         |                             |                       |                           |                   |
| Account 2 🕀                        | NAT Traversal                       | No 🗸                        | ]                     |                           |                   |
| Account 3 🖶                        | Proxy-Require                       |                             | -                     |                           |                   |
| Account 4 🚭                        | Use SBC                             | ● No ○ Yes                  |                       |                           |                   |
|                                    |                                     | Save Save and Apply         | Reset                 |                           |                   |

Figure 21 : Network Settings

- Under Account 1 -> SIP Settings -> Basic Settings. Ensure the below parameters are set.
  - 1. SIP Registration: Set to "Yes".
  - 2. Register Expiration: 60.
  - 3. SIP Transport: Set to "TLS/TCP".
  - 4. Caller ID Display: Set to "Auto".
  - 5. Click Save and Apply.

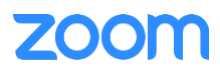

| Grandstream GXP2135                     |                                                      |                                                                   |                 | Admin Logou    | t   Reboot   Prov | ision   Factory Reset | English ~         |  |
|-----------------------------------------|------------------------------------------------------|-------------------------------------------------------------------|-----------------|----------------|-------------------|-----------------------|-------------------|--|
| GRANDS                                  | TREAM                                                | STATUS                                                            | ACCOUNTS        | SETTINGS       | NETWORK           | MAINTENANCE           | PHONEBOOK         |  |
| ٢                                       |                                                      |                                                                   |                 |                |                   |                       | Version 1.0.11.64 |  |
| Accounts Account 1 =                    | Basic Settings                                       |                                                                   |                 |                |                   |                       |                   |  |
| General Settings                        | Tel URI                                              | Oisabled (                                                        | User=phone      | Enabled        |                   |                       |                   |  |
| Network Settings                        | SIP Registration                                     | O No 💿 Yes                                                        |                 |                |                   |                       |                   |  |
| SIP Settings 🛛 👄                        | UNREGISTER on Reboot                                 | ● No ○ All                                                        | O Instance      |                |                   |                       |                   |  |
| Basic Settings                          | Register Expiration                                  | 60                                                                |                 |                |                   |                       |                   |  |
| Custom SIP Headers<br>Advanced Features | Subscribe Expiration                                 | 60                                                                |                 |                |                   |                       |                   |  |
| Session Timer                           | Reregister before Expiration                         | 0                                                                 |                 |                |                   |                       |                   |  |
| Security Settings                       | Enable OPTIONS Keep-Alive                            | ● No ○ Yes                                                        |                 |                |                   |                       |                   |  |
| Audio Settings                          | OPTIONS Keep-Alive Interval                          | 30                                                                |                 |                |                   |                       |                   |  |
| Intercom Settings                       | OPTIONS Keep-Alive Max Tries                         | 3                                                                 |                 |                |                   |                       |                   |  |
| Feature Codes                           | Local SIP Port                                       | 5060                                                              |                 |                |                   |                       |                   |  |
| Account 2                               | Registration Retry Wait Time                         | 20                                                                |                 |                |                   |                       |                   |  |
| Account 3                               | SIP T1 Timeout                                       | 0.5 sec 🗸                                                         |                 |                |                   |                       |                   |  |
| Account Swap                            | SIP T2 Timeout                                       | 4 sec v                                                           |                 |                |                   |                       |                   |  |
|                                         | Switch Backup Proxy on No                            | ● No ○ Yes                                                        |                 |                |                   |                       |                   |  |
|                                         | SIP Transport                                        |                                                                   |                 |                |                   |                       |                   |  |
|                                         | SIP Listening Mode                                   | ● Transport Only ◯ Dual ◯ Dual (Secured)<br>◯ Dual (BLF Enforced) |                 |                |                   |                       |                   |  |
|                                         | SIP URI Scheme When Using TLS                        | S Sip ● sips                                                      |                 |                |                   |                       |                   |  |
|                                         | Use Actual Ephemeral Port in<br>Contact with TCP/TLS | No ○ Yes                                                          | (               |                |                   |                       |                   |  |
|                                         | Outbound Proxy Mode                                  | In route ⊂                                                        | Not in route O  | Always send to |                   |                       |                   |  |
|                                         | Support SIP Instance ID                              | 🔿 No 💿 Yes                                                        |                 |                |                   |                       |                   |  |
|                                         | SUBSCRIBE for MWI                                    | ● No ○ Yes                                                        | (               |                |                   |                       |                   |  |
|                                         | SUBSCRIBE for Registration                           | No ○ Yes                                                          | ſ.              |                |                   |                       |                   |  |
|                                         | Enable 100rel                                        | No ○ Yes                                                          | í.              |                |                   |                       |                   |  |
|                                         | Callee ID Display                                    | ● Auto ○ D                                                        | isabled O To He | ader           |                   |                       |                   |  |
|                                         | Caller ID Display                                    | ● Auto ○ D                                                        | isabled O From  | Header         |                   |                       |                   |  |
|                                         | Add Auth Header On Initial<br>REGISTER               | ● No ○ Yes                                                        |                 |                |                   |                       |                   |  |
|                                         | Allow SIP Reset                                      | ● No ○ Yes                                                        | (               |                |                   |                       |                   |  |
|                                         | Ignore Alert-Info header                             | ● No ○ Yes                                                        |                 |                |                   |                       |                   |  |
|                                         |                                                      | Save S                                                            | ave and Apply   | Reset          |                   |                       |                   |  |
|                                         |                                                      |                                                                   |                 |                |                   |                       |                   |  |

Figure 22 : SIP-Basic Settings

- Under Account 1 -> SIP Settings -> Session Timer. Ensure the below parameters are set.
  - 1. Enable Session Timer: Set to **"Yes".**
  - 2. Click Save and Apply.

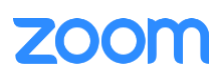

| Grandstream GXP2135                     |                       |                     | Admin Logou | it   Reboot   Prov | vision   Factory Reset | English 🗸         |  |
|-----------------------------------------|-----------------------|---------------------|-------------|--------------------|------------------------|-------------------|--|
|                                         | TREAM                 | STATUS ACCOUNTS     | SETTINGS    | NETWORK            | MAINTENANCE            | PHONEBOOK         |  |
| C                                       |                       |                     |             |                    |                        | Version 1.0.11.64 |  |
| Accounts Account 1                      | Session Timer         |                     |             |                    |                        |                   |  |
| General Settings                        | Enable Session Timer  | 🔿 No 🖲 Yes          |             |                    |                        |                   |  |
| Dial Plan<br>Network Settings           | Session Expiration    | 180                 |             |                    |                        |                   |  |
| SIP Settings 📃                          | Min-SE                | 90                  |             |                    |                        |                   |  |
| Basic Settings                          | Caller Request Timer  | ● No ○ Yes          |             |                    |                        |                   |  |
| Custom SIP Headers<br>Advanced Features | Callee Request Timer  | ● No ○ Yes          |             |                    |                        |                   |  |
| Session Timer                           | Force Timer           | ● No ○ Yes          |             |                    |                        |                   |  |
| Security Settings                       | UAC Specify Refresher | ◯ UAC ◯ UAS         | ommended)   |                    |                        |                   |  |
| Audio Settings<br>Call Settings         | UAS Specify Refresher | ● UAC ○ UAS         |             |                    |                        |                   |  |
| Intercom Settings                       | Force INVITE          | ● No ○ Yes          |             |                    |                        |                   |  |
| Feature Codes                           |                       | Save Save and Apply | Reset       |                    |                        |                   |  |

## Figure 23 : SIP-Session Ti

- Under Account 1 -> Audio Settings. Ensure the below parameters are set.
  - 1. SRTP Mode: Enabled and forced.
  - 2. SRTP Key Length: AES 128&256 bit.
  - 3. Click Save and Apply.

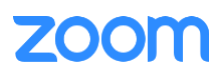

| Grandstream GXP2135           |                                                          |                            | Admin Logou     | it   Reboot   Prov | vision   Factory Reset | English 🗸         |  |
|-------------------------------|----------------------------------------------------------|----------------------------|-----------------|--------------------|------------------------|-------------------|--|
|                               | THE WORLD                                                | STATUS ACCOUNTS            | SETTINGS        | NETWORK            | MAINTENANCE            | PHONEBOOK         |  |
|                               |                                                          |                            |                 |                    |                        | Version 1.0.11.64 |  |
| Accounts Account 1 =          | Audio Settings                                           |                            |                 |                    |                        |                   |  |
| General Settings<br>Dial Plan | Preferred Vocoder - choice 1                             | PCMU ~                     |                 |                    |                        |                   |  |
| Network Settings              | Preferred Vocoder - choice 2                             | PCMA ~                     |                 |                    |                        |                   |  |
| SIP Settings                  | Preferred Vocoder - choice 3                             | G.723.1 ~                  |                 |                    |                        |                   |  |
| Call Settings                 | Preferred Vocoder - choice 4                             | G.729A/B 🗸                 |                 |                    |                        |                   |  |
| Intercom Settings             | Preferred Vocoder - choice 5                             | G.722 (wide band) 🗸        |                 |                    |                        |                   |  |
| Feature Codes                 | Preferred Vocoder - choice 6                             | iLBC 🗸                     |                 |                    |                        |                   |  |
| Account 2 👘                   | Preferred Vocoder - choice 7                             | G.726-32 🗸                 |                 |                    |                        |                   |  |
| Account 3 👘                   | Preferred Vocoder - choice 8                             | OPUS ~                     |                 |                    |                        |                   |  |
| Account 4                     | Use First Matching Vocoder in 2000K SDP                  | ● No ○ Yes                 |                 |                    |                        |                   |  |
|                               | Codec Negotiation Priority                               | ◯ Caller                   |                 |                    |                        |                   |  |
|                               | Hide Vocoder                                             | ● No ○ Yes                 |                 |                    |                        |                   |  |
|                               | Configures to enable or disable multiple m lines in SDP. | ● No ○ Yes                 |                 |                    |                        |                   |  |
|                               | SRTP Mode                                                | Enabled and Forced 🗸 🗸     |                 |                    |                        |                   |  |
|                               | SRTP Key Length                                          | AES 128&256 bit 🗸          |                 |                    |                        |                   |  |
|                               | Crypto Life Time                                         | 🔿 No 🖲 Yes                 |                 |                    |                        |                   |  |
|                               | Symmetric RTP                                            | ● No ○ Yes                 |                 |                    |                        |                   |  |
|                               | Silence Suppression                                      | ● No ○ Yes                 |                 |                    |                        |                   |  |
|                               | Jitter Buffer Type                                       | Adaptive ~                 |                 |                    |                        |                   |  |
|                               | Jitter Buffer Length                                     | 300ms 🗸                    |                 |                    |                        |                   |  |
|                               | Voice Frames per TX                                      | 2                          |                 |                    |                        |                   |  |
|                               | G723 Rate                                                | ○ 6.3kbps encoding rate    | 5.3kbps encodi  | ng rate            |                        |                   |  |
|                               | G.726-32 Packing Mode                                    | ITU ○ IETF                 |                 |                    |                        |                   |  |
|                               | iLBC Frame Size                                          | ○ 20ms                     |                 |                    |                        |                   |  |
|                               | iLBC Payload Type                                        | 97                         |                 |                    |                        |                   |  |
|                               | Opus Payload Type                                        | 123                        |                 |                    |                        |                   |  |
|                               | DTMF Payload Type                                        | 101                        |                 |                    |                        |                   |  |
|                               | Send DTMF                                                | 🗆 in-audio 🗹 via RTP (RFC2 | 2833) 🗆 via SIF | PINFO              |                        |                   |  |
|                               | DTMF Delay                                               | 250                        |                 |                    |                        |                   |  |
|                               |                                                          | Save Save and Apply        | Reset           |                    |                        |                   |  |

Figure 24: Audio Settings

- Under Account 1 -> SIP Settings -> Advanced Features. Ensure the below parameters are set.
  - 1. Special Feature: Zoom.
  - 2. Click Save and Apply.

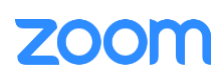

| Grandstream GXP2135                                                                                                    |                                                                                                    | Admin Logout   Reboot   Provision   Factory Re                                                                                                    |                                                                             |                 |         |             | English 🗸         |
|----------------------------------------------------------------------------------------------------|----------------------------------------------------------------------------------------------------|----------------------------------------------------------------------------------------------------|-----------------------------------------------------------------------------|-----------------|---------|-------------|-------------------|
| GRANDS                                                                                                    | TREAM                                                                                                    | STATUS                                                                                                    | ACCOUNTS                                                                    | SETTINGS        | NETWORK | MAINTENANCE | PHONEBOOK         |
| C                                                                                                    |                                                                                                    |                                                                                                    |                                                                             |                 |         |             | Version 1.0.11.64 |
| Accounts Account 1 =                                                                                                    | Advanced Features                                                                                                    | 5                                                                                                    |                                                                             |                 |         |             |                   |
| General Settings         Dial Plan         Network Settings         SIP Settings         Basic Settings         Custom SIP Headers         Advanced Features         Session Timer         Security Settings         Audio Settings         Call Settings         Intercom Settings         Feature Codes         Account 2 | Line-seize Timeout<br>Eventlist BLF URI<br>Auto Provision Eventlists<br>Conference URI<br>Music On Hold URI<br>BLF Call-pickup<br>BLF Call-pickup Prefix<br>Call Pickup Barge-in Code<br>PUBLISH for Presence<br>Omit charset=UTF-8 in MESSAGE | 15 <ul> <li>Disabled O BLF Eventlist</li> <li>BLF Eventlist</li> <li>Disabled O Force BLF Call-pickup by prefix O Disabled</li> </ul> <ul> <li>Auto O Force BLF Call-pickup by prefix O Disabled</li> <li>**</li> <li>Disabled O Enabled</li> <li>Disabled O Enabled</li> </ul> |                                                                             |                 |         |             |                   |
| Account 3 👘                                                                                                    | Anow Onsolicited REFER                                                                                                    |                                                                                                    |                                                                             | habled/Force Al | utn     |             |                   |
| Account 4                                                                                                    | Special Feature                                                                                                    | Zoom                                                                                                    | ~                                                                           |                 |         |             |                   |
| Account Swap                                                                                                    | BroadSoft Call Center<br>Hoteling Event<br>Call Center Status<br>BroadSoft Executive Assistant<br>Feature Key Synchronization<br>BroadSoft Call Park                                                                                           | <ul> <li>Disabled (</li> <li>Disabled (</li> <li>Disabled (</li> <li>Disabled (</li> <li>Disabled (</li> <li>Disabled (</li> <li>Disabled (</li> <li>Disabled (</li> <li>Save Save Save Save Save Save Save Save</li></ul>                                                      | C Enabled Enabled Enabled Enabled Enabled Enabled Enabled Enabled Automatic | Reset           |         |             |                   |

Figure 25: SIP-Advanced Features

- Under Account 1 -> Feature Codes. Ensure the below parameters are set.
  - 1. Enable Local Call Features: Set to "Yes".
  - 2. Click Save and Apply.

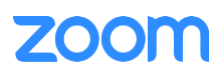

| Grandstream GXP2135             |                                    |            |               | Admin Logou | ut   Reboot   Prov | vision   Factory Reset | English          | ~  |
|---------------------------------|------------------------------------|------------|---------------|-------------|--------------------|------------------------|------------------|----|
|                                 | TREAM                              | STATUS     | ACCOUNTS      | SETTINGS    | NETWORK            | MAINTENANCE            | PHONEBOO         | ж  |
| <u>r</u>                        |                                    |            |               |             |                    |                        | Version 1.0.11.6 | 64 |
| Accounts Account 1 =            | Feature Codes                      |            |               |             |                    |                        |                  |    |
| General Settings                | Enable Local Call Features         | 🔿 No 💿 Yes |               | 7           |                    |                        |                  |    |
| Dial Plan<br>Network Settings   | Do Not Disturb (DND)               |            |               |             |                    |                        |                  |    |
| SIP Settings                    | On                                 |            |               |             |                    |                        |                  |    |
| Audio Settings<br>Call Settings | Off                                |            |               |             |                    |                        |                  |    |
| Intercom Settings               | Call Forward Always                |            |               |             |                    |                        |                  |    |
| Feature Codes                   | On                                 |            |               |             |                    |                        |                  |    |
| Account 2 🖓                     | Off                                |            |               |             |                    |                        |                  |    |
| Account 3 🖶                     | Taraat                             |            |               |             |                    |                        |                  |    |
| Account Swap                    |                                    |            |               |             |                    |                        |                  |    |
|                                 | Call Forward Busy                  |            |               |             |                    |                        |                  |    |
|                                 | On                                 |            |               |             |                    |                        |                  |    |
|                                 | Off                                |            |               |             |                    |                        |                  |    |
|                                 | Target                             |            |               |             |                    |                        |                  |    |
|                                 | Call Forward No Answe              | r          |               |             |                    |                        |                  |    |
|                                 | On                                 |            |               |             |                    |                        |                  |    |
|                                 | Off                                |            |               |             |                    |                        |                  |    |
|                                 | Target                             |            |               |             |                    |                        |                  |    |
|                                 | Call Forward No Answer Timeout (s) | 20         |               |             |                    |                        |                  |    |
|                                 |                                    | Save Sa    | ive and Apply | Reset       |                    |                        |                  |    |

Figure 26: Feature Codes

- Navigate to Settings -> General Settings. Under General Settings header: Use Random Port is set to "No".
- Click Save and Apply.

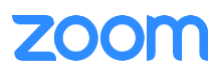

|                                                |        | TREAM                                                      | STATUS                                           | ACCOUNTS      | SETTINGS | NETWORK | MAINTENANCE | PHONEBOOK         |
|------------------------------------------------|--------|------------------------------------------------------------|--------------------------------------------------|---------------|----------|---------|-------------|-------------------|
| ſ                                              |        |                                                            |                                                  |               |          |         |             | Version 1.0.11.64 |
| Settings                                       |        | General Settings                                           |                                                  |               |          |         |             |                   |
| BroadSoft<br>External Service<br>Call Features | ÷      | Local RTP Port<br>Local RTP Port Range                     | 5004<br>200                                      |               |          |         |             |                   |
| Call History<br>Multicast Paging               |        | Use Random Port                                            | ● No ○ Yes                                       |               |          |         |             |                   |
| Outbound Notification<br>Preferences           | ф<br>ф | Use NAT IP                                                 | 20                                               |               |          |         |             |                   |
| Programmable Keys<br>Web Service               | el]a   | STUN server<br>Delay Registration                          | 0                                                |               |          |         |             |                   |
| XML Applications<br>E911 Service               |        | Test Password Strength                                     | ● No ○ Yes                                       |               |          |         |             |                   |
|                                                |        | Public Mode                                                |                                                  |               |          |         |             |                   |
|                                                |        | Enable Public Mode<br>Enable Fix For RTP Timestamp<br>Jump | <ul> <li>Disabled C</li> <li>No O Yes</li> </ul> | ) Enabled     |          |         |             |                   |
|                                                |        | Public Mode Username Prefix                                |                                                  |               |          |         |             |                   |
|                                                |        | Public mode osemanie Sullix                                | Save Sa                                          | ave and Apply | Reset    |         |             |                   |

Figure 27: Settings-General Settings

#### **3.4.3 Apply trusted certificates**

In order to register the phone to zoom portal, ensure that the following certificates are uploaded in the phone successfully.

- From phone's Web UI, Click Maintenance.
- From the left side of window, Navigate to Security Settings -> Trusted CA Certificates.
- Click **Upload** and upload the following certificates: DigiCertGlobalRootCA.crt.pem, DigiCertGlobalRootG2.crt.pem, DigiCertGlobalRootG3.crt.pem, sbc\_ca.pem.

| Grandstream GXP2135       |           |             |            |              | Admin Logo | ut   Reboot   Pro | vision   Factory Reset | English           | ~  |
|---------------------------|-----------|-------------|------------|--------------|------------|-------------------|------------------------|-------------------|----|
| GRANDS                    |           |             | STAT       | TUS ACCOUNT  | S SETTINGS | NETWORK           | MAINTENANCE            | PHONEBOOI         | к  |
| C                         |           |             |            |              |            |                   |                        | Version 1.0.11.64 | 4  |
| Maintenance<br>Web Access | Trusteo   | d CA Ce     | rtificates |              |            |                   |                        |                   |    |
| Upgrade and               | Index ID  | Issued By   | Expiration |              |            |                   |                        |                   |    |
| Provisioning              | 1         | Blank       | Blank      | Upload       | Delete     |                   |                        |                   |    |
| Syslog                    | 2         | Blank       | Blank      | Upload       | Delete     |                   |                        |                   |    |
| Language                  | 3         | Blank       | Blank      | Upload       | Delete     |                   |                        |                   |    |
| TR-069                    | 4         |             |            | Upload       | Delete     |                   |                        |                   |    |
| Security Settings 📼       | 5         |             |            | Upload       | Delete     |                   |                        |                   |    |
| Security                  | 6         |             |            | Upload       | Delete     |                   |                        |                   |    |
| Trusted CA Certificates   | Lood CA C | artificates | All Core   | tifaataa     |            |                   |                        |                   |    |
| Keypad Lock               | LOAD CA C | eruncates   | All Cer    |              |            |                   |                        |                   |    |
| Packet Capture            |           |             | Save       | Save and App | y Reset    |                   |                        |                   |    |
|                           |           |             |            |              | Copyrigh   | t © Grandstream   | Networks, Inc. 2022. A | II Rights Reserve | d. |

Figure 28: Trusted CA Certificates

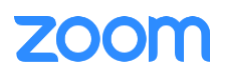